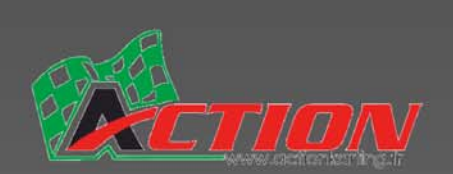

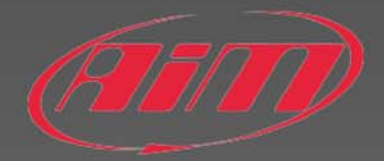

# MYCHRON 4

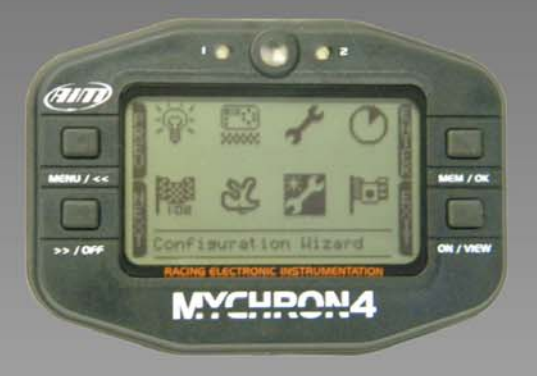

# FICHE PRODUIT MYCHRON 4 (page 2)

# GUIDE DE DEMARRAGE RAPIDE (page 3 à 7)

Configurez votre MYCHRON 4 étape par étape ...

# FICHE PRODUIT DataKey USB (page 8)

Le complément indispensable à votre MYCHRON ...

Votre revendeur :

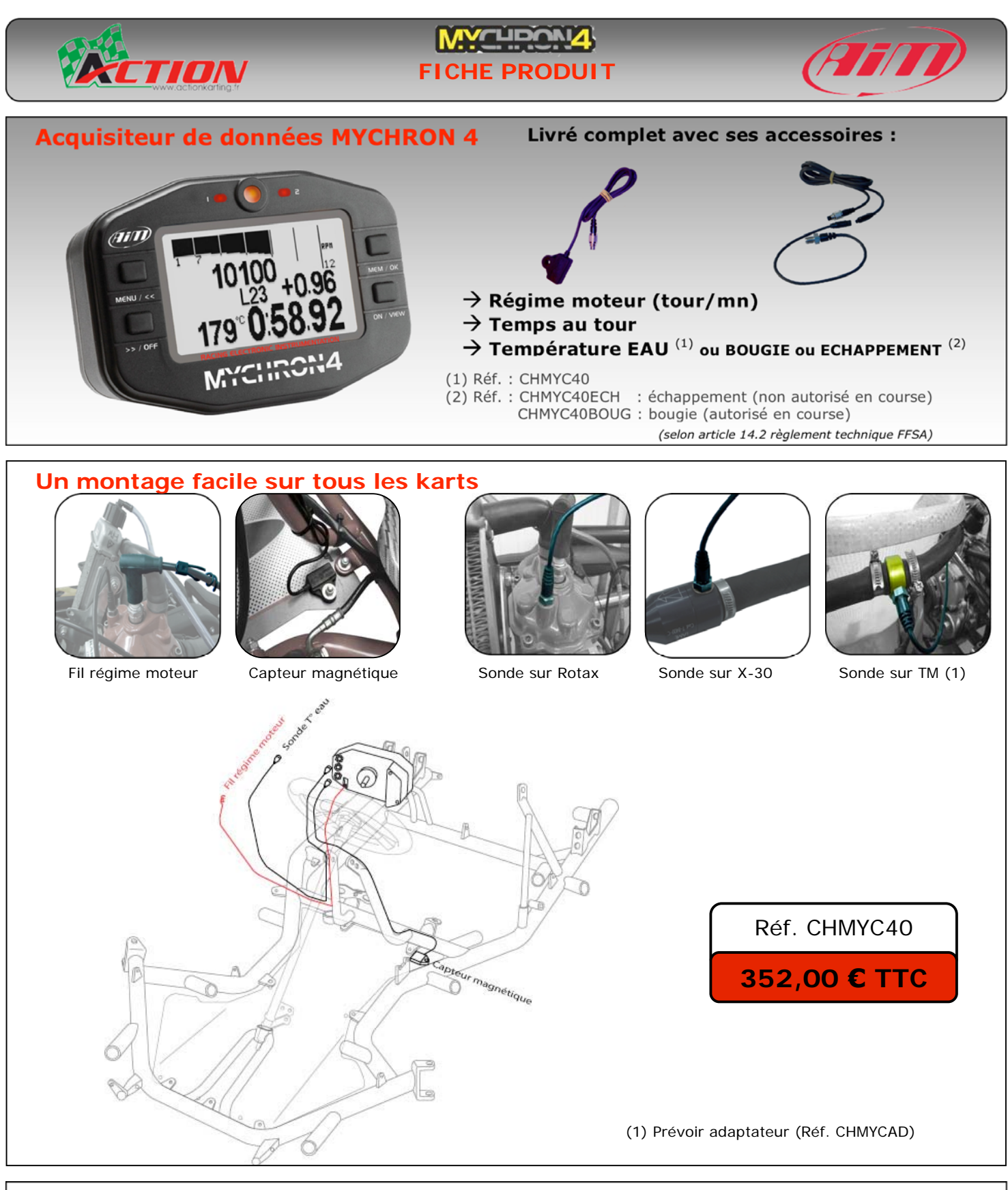

#### Une lecture instantanée des données sur l'écran

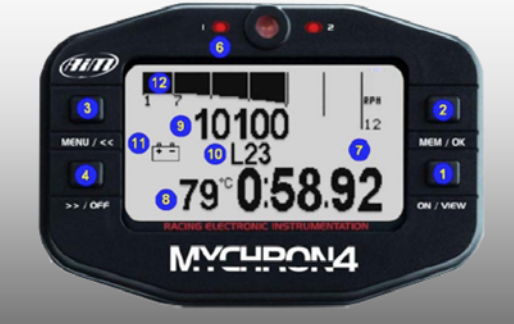

- 1. Bouton de Marche
- 2. Bouton lecture des données
- 3. Bouton Menu et navigation
- 4. Bouton Arrêt et navigation
- 5. Led alerte régime moteur maxi
- 6. Led alerte température maxi
- 7. Temps au tour
- 8. Température moteur temps réel
- 9. Régime moteur temps réel (digital)
- 10. Nombre de tours effectués
- Témoin batterie externe Régime moteur temps réel (barre de progression)

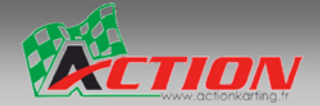

### **MYCHRONZ** GUIDE DE DEMARRAGE RAPIDE

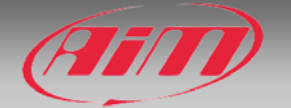

Vous venez de déballer votre MYCHRON4 et il ne reste plus qu'à le mettre en route. Vous pouvez suivre cette procédure allégée, soit avant d'intaller le boîtier sur votre volant, soit après l'installation complète du système sur votre kart. Il faudra alors lancer la configuration de base qui installera les informations essentielles au bon fonctionnement du MYCHRON 4.

1) Mise en place de la pile 9 V :

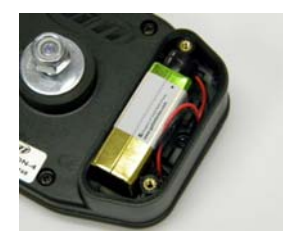

Prendre soin de ne pas coincer les fils en remontant le couvercle de la pile.

## <u>2) Montage du boîtier sur le volant :</u>

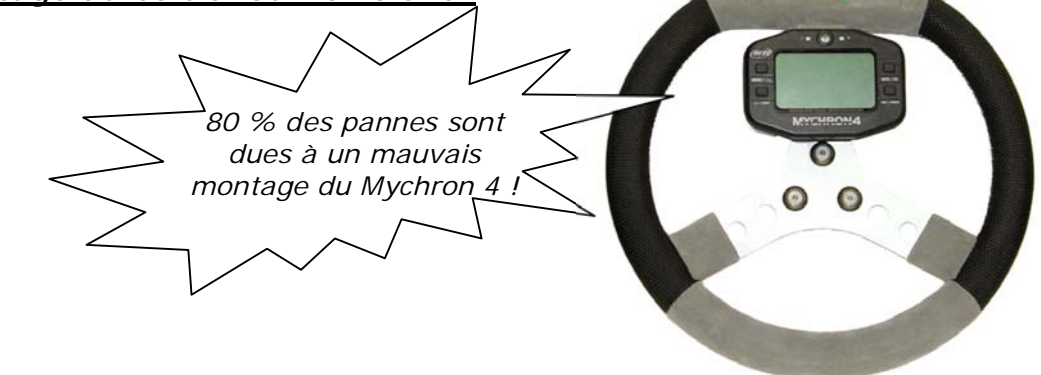

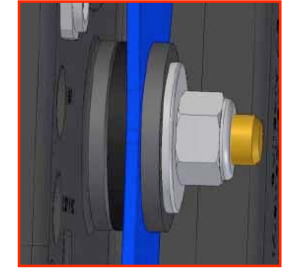

Comme spécifié dans la notice de montage d'origine, le boîtier Mychron 4 doit être <u>impérativement</u> monté avec les rondelles-caoutchouc pour le fixer au plus haut sur la branche du volant, ceci afin d'éviter la *transmission des* vibrations dans les soudures internes des fiches de connexions.

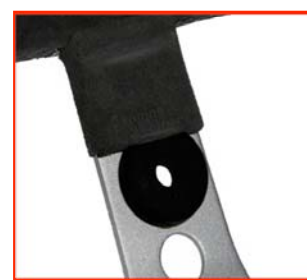

**1.** Recouper 2 rondellescaoutchouc pour qu'elles ne chevauchent pas le cuir du volant.

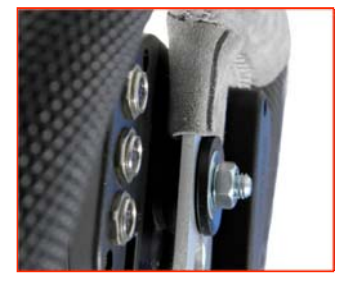

**2.** Mettre en place la 3<sup>éme</sup> rondelle et serrer modérément l'écrou M8 nylstop.

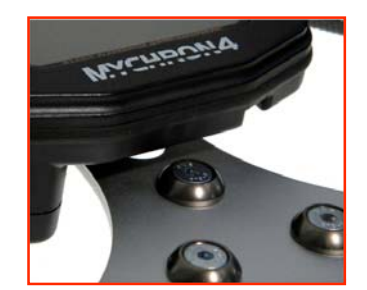

**3.** Une fois serré, le boîtier Mychron 4 peut affleurer le cuir du volant <u>mais ne doit pas</u> toucher les vis du volant !

Quelques exemples des marques causées par un mauvais montage, à éviter absolument :

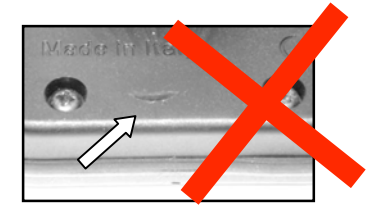

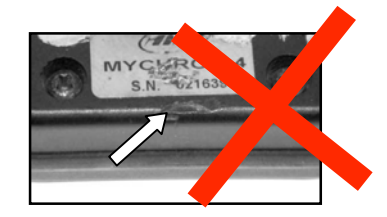

Demarrage rapide mychron 4 3/8

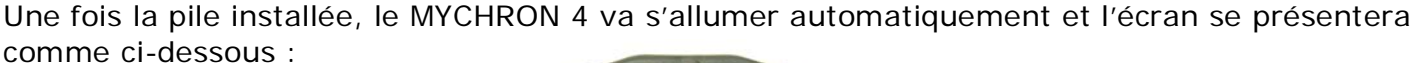

3) Lancement de la configuration initiale :

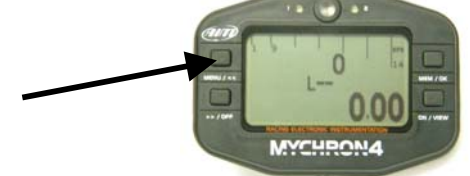

Appuyez alors sur la touche "Menu", pour obtenir l'écran ci-dessous :

Avec la touche ">>/OFF", sélectionnez l'icône "configuration" "ON/VIEW". Vous sélectionnez alors la langue :

puis appuyez sur la touche

Appuyez sur la touche "MEM/OK" pour sélectionner "français". Vous passez automatiquement au réglage suivant "nom":

Quel que soit votre type de transmission (à embrayage ou en prise directe), sélectionnez "Direct drive" puis validez avec la touche "MEM/OK".

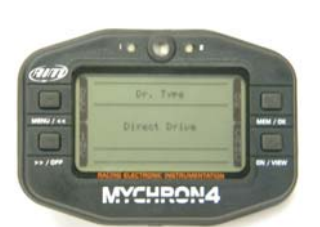

Vous passez alors au réglage suivant : "Dr. Type" (type de transmission) :

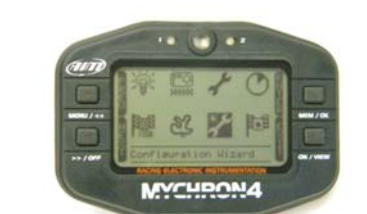

•• (\*) ••

MYCHRON4

MYCHRON4

Se servir des touches ">>" ou "<<" pour aller sur une lettre, puis la sélectionner avec la touche "MEM/OK" et ainsi de suite jusqu'à composer le nom complet. Se positionner alors sur l'icône pour enregistrer le nom en appuyant sur la touche "MEM/OK".

**GUIDE DE DEMARRAGE RAPIDE** 

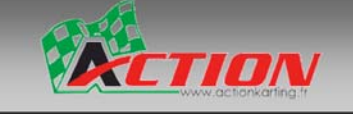

"valider"

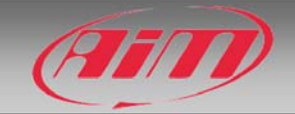

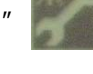

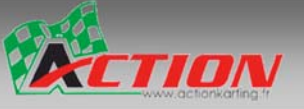

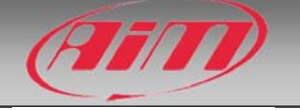

Vous passez alors au réglage suivant : "Unité Température":

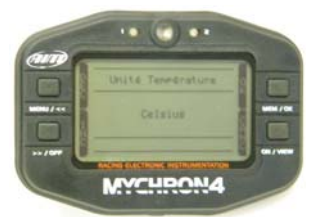

Sélectionnez "Celsius" puis appuyez sur la touche "MEM/OK".

Vous passez alors au réglage suivant : "Max RPM":

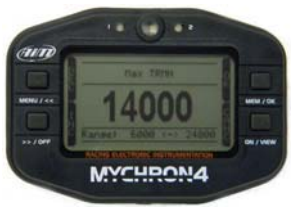

Il s'agit de régler le régime maximum pour avoir un bon aperçu des chiffres et un bon étalonnage de la barre de progression analogique en haut de l'écran. Sélectionnez le régime maximum selon le tableau ci-dessous :

| Rotax max, KZ (kart à vitesses) | Régler 14000 tr/mn |
|---------------------------------|--------------------|
| IAME Puma, X-30 / TM KF4        | Régler 16000 tr/mn |

Validez en appuyant sur la touche "MEM/OK".

Vous passez alors au réglage suivant : "RPM Tattle":

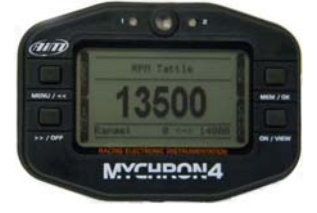

Il s'agit de régler le régime moteur qui va déclencher la diode d'alerte centrale. Sélectionnez le régime maximum selon le tableau ci-dessous :

| Rotax max, KZ (kart à vitesses) | Régler 13500 tr/mn |
|---------------------------------|--------------------|
| IAME Puma, X-30 / TM KF4        | Régler 15000 tr/mn |

Validez en appuyant sur la touche "MEM/OK".

Vous passez alors au réglage suivant : "M4 Temp 1 Alarm":

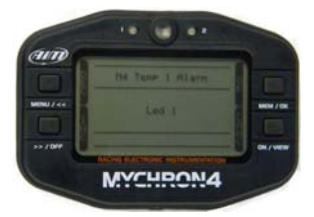

Sélectionnez la Led d'alerte de température d'eau (la n°1 ou la n°2). Validez en appuyant sur la touche "MEM/OK".

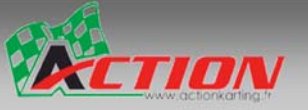

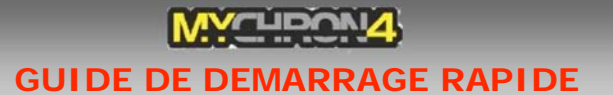

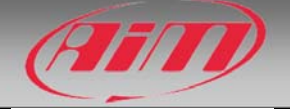

Vous passez alors au réglage suivant : "Fixer Seuil d'Alarme":

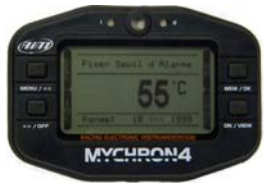

Pour tout type de moteur, régler à 55° Celsius. Validez en appuyant sur la touche "MEM/OK".

Vous passez alors au réglage suivant : "Fixer Heure":

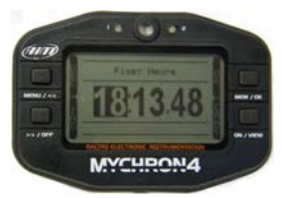

À l'aide des touches "<<" ou ">>", réglez les heures, puis les minutes en validant à chaque fois avec la touche "MEM/OK".

Vous passez alors au réglage suivant : "Fixer An(née)":

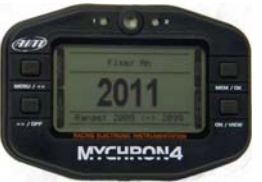

Sélectionnez l'année puis validez avec la touche "MEM/OK".

Vous passez alors au réglage suivant : "Fixer Mois":

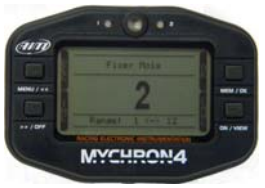

Sélectionnez le mois puis validez avec la touche "MEM/OK".

Vous passez alors au réglage suivant : "Fixer Jour":

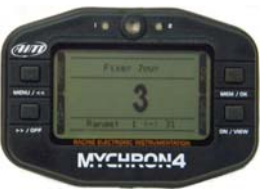

Sélectionnez le jour puis validez avec la touche "MEM/OK".

Vous passez alors au réglage suivant : "Fixer Jour":

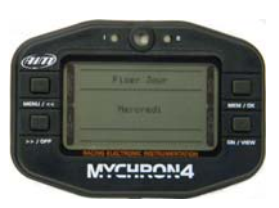

Sélectionnez le nom du jour puis validez avec la touche "MEM/OK".

Vous quittez automatiquement le menu de configuration de base pour revenir à l'écran principal.

**GUIDE DE DEMARRAGE RAPIDE** 

#### 3) Réglages supplémentaires :

CTION

3.1) Réglage temps de pause entre les boucles :

Appuyez sur la touche "MENU/<<", puis allez jusqu'à l'icône "Temps de pause" : Appuyez sur la touche "MEM/OK".

Vous passez alors au réglage suivant : "Fixer temps de obsc.":

A l'aide des touches "<<" ou ">>", réglez le temps de pause à 3, puis appuyer sur la touche "MEM/OK". C'est le temps minimum pour un *partiel* : si vous êtes réglé sur 8 et, que sur une piste, un secteur chronométré se boucle en 6 secondes, votre Mychron 4 ne le prendra pas en compte et les valeurs chrono seront erronées. En réglant sur 3, vous êtes certains d'être bien configuré pour toutes les pistes (voir aussi « Nombre Sections » ).

#### 3.2) Réglage du nombre de boucles :

Appuyez sur la touche "MENU/<<", puis allez jusqu'à l'icône "Configuration" : Appuyez sur la touche "MEM/OK".

Allez jusqu'à l'icône "Sections" :

Appuyez sur la touche "MEM/OK".

Vous passez alors au réglage suivant : "Nombre Sections":

que comporte le circuit sur lequel vous allez rouler. Renseignez vous auprès du gestionnaire de piste. Par exemple, le circuit de Lyon est équipé de 2 boucles, celui de Valence, de 3 boucles. Si vous ne réglez pas convenablement le nombre de boucle(s), toutes les valeurs de chrono affichées seront erronées ! (voir aussi « Réglage temps de pose entre les boucles)

MYCHRON4 Appuyez sur la touche "MEM/OK". Choisir alors le nombre de boucle(s) (nombre de secteurs chronométrés)

Si le circuit n'a qu'une seule boucle, choisir 1 comme l'exemple ci-dessous, puis appuyer sur la touche "MEM/OK".

MYCHRON4

Appuyez sur la touche "exit" (c'est à dire "ON/VIEW") 3 fois pour revenir à l'écran principal.

Notes personnelles :

| CJ , |                |           |
|------|----------------|-----------|
|      | Nom du circuit | Boucle(s) |
|      |                |           |
|      |                |           |

Voilà, votre MYCHRON 4 est prêt à l'emploi !

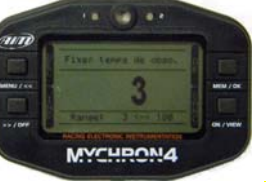

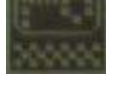

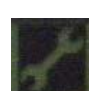

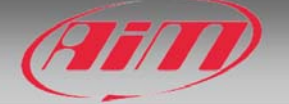

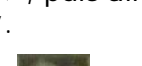

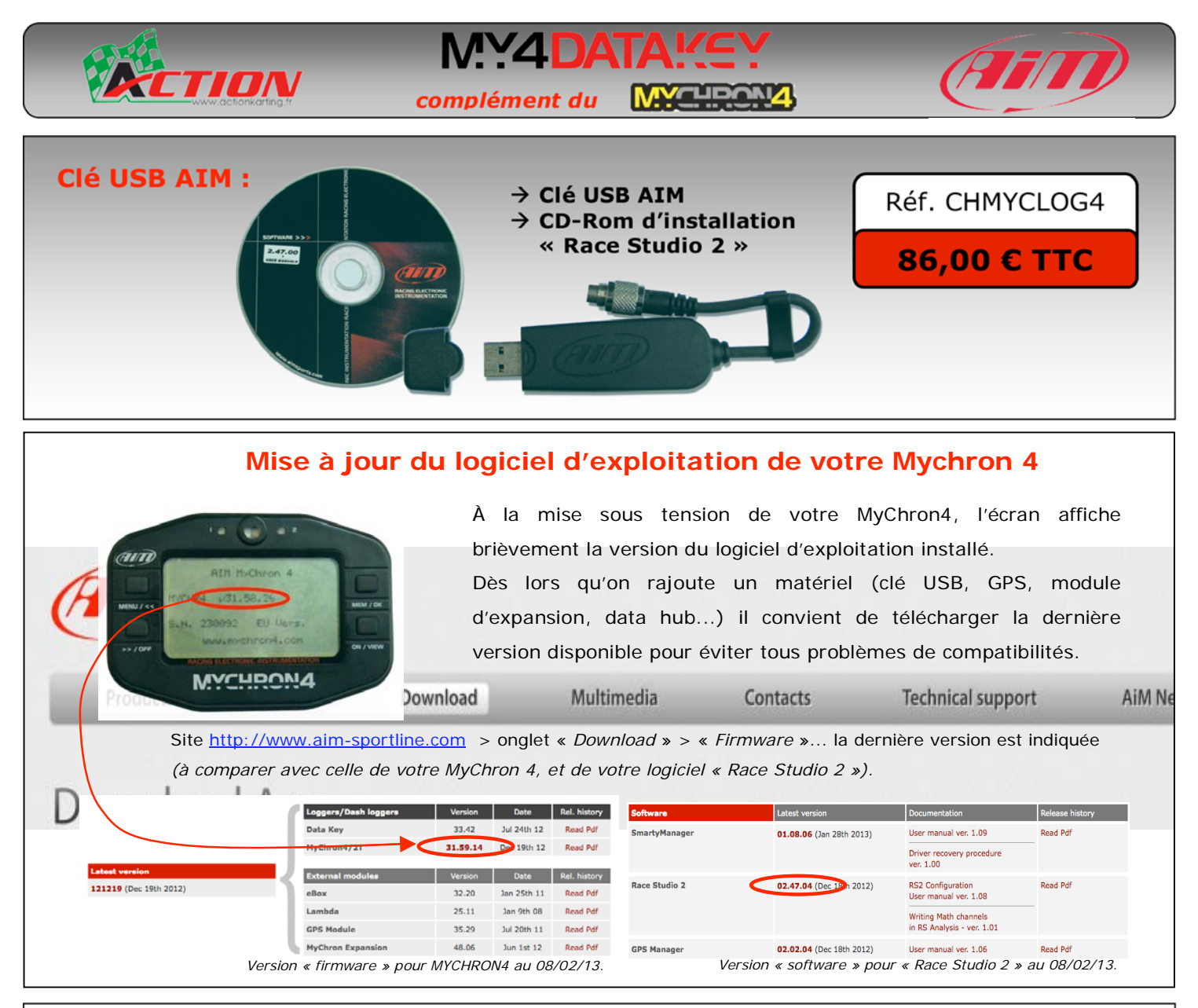

#### Téléchargement et affichage des données sur PC :

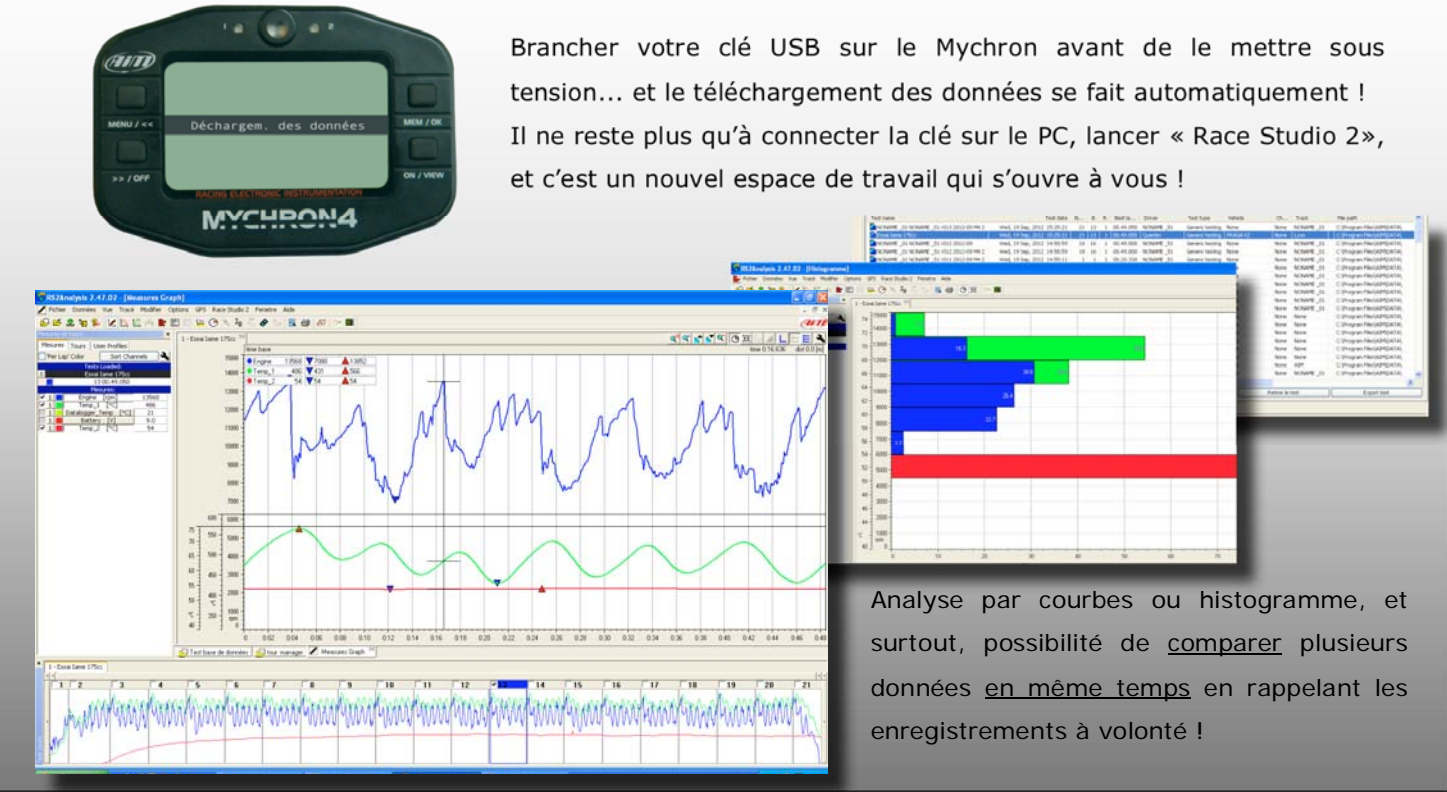

DEMARRAGE RAPIDE MYCHRON 4 8/8